ェクセルで 満年齢計算表&西暦・和暦換算表を作る

## A 満年齡等計算表

- ① エクセルを立ち上げる
- ② A2 セルから E17 セルまでを選択して罫線(格子)を付ける
- ③ 列幅を調整し、それぞれのセルに下の表のとおり入力する
  必要があれば、生年月日の列を 日付の種類が「年/月/日」の形になるよう設定する(列を選択 → 右クリック → セルの書式設定 → 表示形式 → 日付 で)

|    | A          | В         | С   | D   | E   |
|----|------------|-----------|-----|-----|-----|
| 1  |            | 本日現在の満年齢等 |     |     |     |
| 2  | 名前         | 生年月日      | 満年齢 | 満月数 | 満日数 |
| з  | 佐藤栄作       | 1901/3/27 |     |     |     |
| 4  | 太宰 治       | 1909/6/19 |     |     |     |
| 5  | 黒澤 明       | 1910/3/23 |     |     |     |
| 6  | 三島由紀夫      | 1925/1/14 |     |     |     |
| 7  | 渥美 清       | 1928/3/10 |     |     |     |
| 8  | 美空ひばり      | 1937/5/29 |     |     |     |
| 9  | マイケル・ジャクソン | 1958/8/29 |     |     |     |
| 10 | おじいちゃん     | 1934/8/25 |     |     |     |
| 11 | おばあちゃん     | 1937/6/1  |     |     |     |
| 12 | ババ         | 1966/8/5  |     |     |     |
| 13 | 77         | 1972/9/23 |     |     |     |
| 14 | 太郎         | 1999/5/15 |     |     |     |
| 15 | 花子         | 2005/3/7  |     |     |     |
| 16 | 任意の生年月日    | 2000/1/1  |     |     |     |
| 17 | 私          | 自分の生年月日   |     |     |     |

- ④ C3 セルをクリックし、半角で「=datedif(b3, today(),"y")」と入力する (B3 セルに入っている日付から今日までは満何年経っているかを計算する式) そこには、1901 年 3 月 27 日生まれの佐藤栄作氏がまだ生きておられるとしたら、今日 現在満何歳かを表す数字が表示される(次ページの表と違ってもよい。以下「月」、「日」 も同じ)
- ⑤ 次にD3 セルをクリックし、「=datedif(b3, today(), "m")」と入力する エンターキーを押すと、佐藤栄作氏が生まれてから今日までの満月数を表す数字が表示 される

- ⑥ 同様にE3 セルに「=datedif(b3, today(), "d")」と、満日数を計算する式を入力する
- ⑦ C3、D3、E3 セルの計算式をそれぞれ 17 行目までコピーする(セルを選択 → セ ル右下の + マークをマウスで押さえ17行目までドラッグする)
  - ※「today」はこのファイルを開いた日になるので、計算結果は毎日変わる
  - ※「任意の生年月日」には必要に応じて調べたい人の生年月日を入力するとよい
- ⑧ 最後に、「過去の人」の部分に好みの色を塗り、任意の生年月日を入力するB16 セルに 黄色を塗る

|    | A             | В         | С     | D     | E      | F |
|----|---------------|-----------|-------|-------|--------|---|
| 1  | 本日現在の満        | 萄年齢等&∂    | 互暦・和  | 暦換算   | 表      |   |
| 2  | 名前            | 生年月日      | 満年齢   | 満月数   | 満日数    |   |
| з  | 佐藤栄作          | 1901/3/27 | 111   | 1,337 | 40,725 |   |
| 4  | 太宰 治          | 1909/6/19 | 103   | 1,239 | 37,719 |   |
| 5  | 黒澤 明          | 1910/3/23 | 102   | 1,230 | 37,442 |   |
| 6  | 三島由紀夫         | 1925/1/14 | 87    | 1,052 | 32,031 |   |
| 7  | 渥美 清          | 1928/3/10 | 84    | 1,014 | 30,880 |   |
| 8  | 美空ひばり         | 1937/5/29 | 75    | 903   | 27,513 |   |
| 9  | マイケル・ジャクソン    | 1958/8/29 | 54    | 648   | 19,751 |   |
| 10 | おじいちゃん        | 1934/8/25 | 78    | 937   | 28,521 |   |
| 11 | おばあちゃん        | 1937/6/1  | 75    | 903   | 27,510 |   |
| 12 | ババ            | 1966/8/5  | 46    | 553   | 16,853 |   |
| 13 | ~~            | 1972/9/23 | 40    | 480   | 14,612 |   |
| 14 | 太郎            | 1999/5/15 | 13    | 160   | 4,882  |   |
| 15 | 花子            | 2005/3/7  | 7     | 90    | 2,759  |   |
| 16 | 任意の生年月日       | 2000/1/1  | 12    | 152   | 4,651  |   |
| 17 | 私             |           |       |       |        |   |
| 18 |               |           |       |       |        |   |
| 19 | ※「本日」とは、このファイ | ルを開いた日にな  | るので、言 | 算結果 は | 毎日変わる  | 5 |
| 20 |               |           |       |       |        |   |

## B 西暦・和暦換算表

次に、下の手順で、Aの表の右側に「西暦・和暦換算表」を作り、黄色のセルにその都度、 調べたい年数を入れると答えが出るように?の部分にそれぞれ式を入力する

① G、H、I列に次のような枠を作る

|    | F | G       | Н      | I      | J     | K |
|----|---|---------|--------|--------|-------|---|
| 1  |   |         |        |        |       |   |
| 2  |   | 西暦和暦換算表 |        |        |       |   |
| 3  |   | 昭和〇年は   | 西暦?年   |        |       |   |
| 4  |   |         |        |        |       |   |
| 5  |   |         |        |        |       |   |
| 6  |   | 平成〇年は   | 西暦?年   | 昭和?年   |       |   |
| 7  |   |         |        |        |       |   |
| 8  |   |         |        |        |       |   |
| 9  |   | 西暦〇年は   | 昭和?年   | 平成?年   |       |   |
| 10 |   |         |        |        |       |   |
| 11 |   |         |        |        |       |   |
| 12 |   | ※黄色のセル  | ノに数字を2 | しれると答う | えが出る  |   |
| 13 |   | ※黄色部分以  | 肉は入力し  | たり消した。 | しないこと |   |
| 14 |   |         |        |        |       |   |

- ② H4 セルに半角で「=G4+1925」と入力する(G4 はセルをクリックするとよい)
- ③ H7 セルに半角で「=G7+1988」と入力する
- ④ I7 セルに半角で「=G7+63」と入力する
- ⑤ H10 セルに半角で「=G10-1925」と入力する
- ⑥ I 10 セルに半角で「=G10-1988」と入力する
- ⑦ 「満年齢、西暦和暦換算表」などと名前を付けて保存する

## 《参考》

| 平成元年は西暦 1989 年だから、 | 西暦年数から1988を引くと平成の年数になる  |
|--------------------|-------------------------|
|                    | 平成の年数に 1988 を足すと西暦年数になる |
| 昭和元年は西暦 1926 年だから、 | 西暦年数から1925を引くと昭和の年数になる  |
|                    | 昭和の年数に 1925 を足すと西暦年数になる |
| 平成元年は昭和 64 年だから、   | 平成年数に 63 を足すと昭和年数になる    |